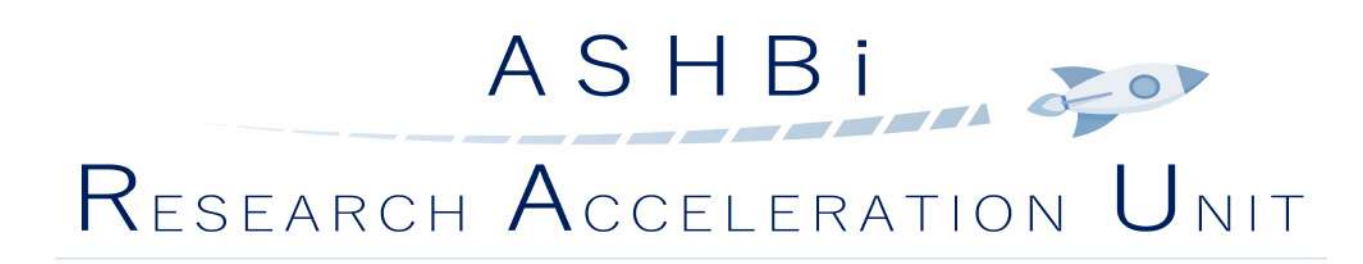

# Making Figures Easily! Introducing the new illustration tool for biologists

2021.03.12

Institute for the Advanced Study of Human Biology (WPI-ASHBi)

Hiromi Inoue, Research Coordinator

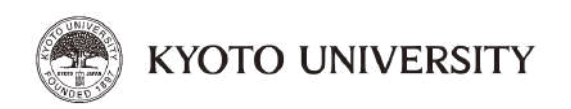

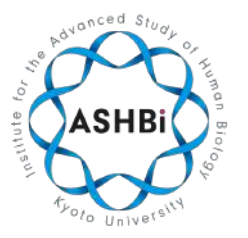

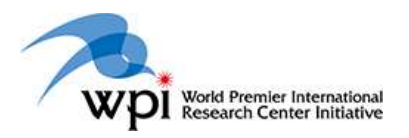

## Table of contents

## 1. Scientific illustration

Your research and illustration objectives

## 2. Examples

BioRender-made figures are frequently seen in top journals.

## 3. How to use BioRender

Introducing the basic features of BioRender.

# 1. Scientific illustration

Your research and illustration objectives

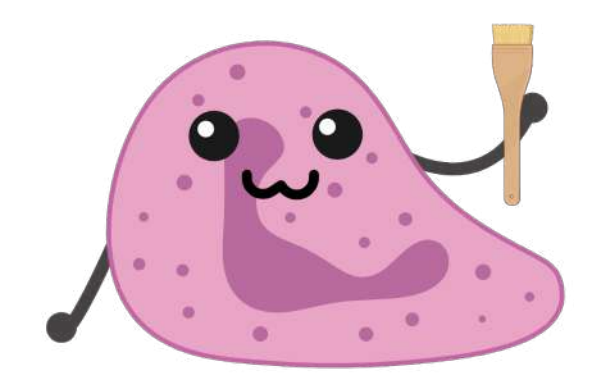

## Research stages and emphasis for illustration

| Idea<br>hypothesis<br>Consideration |          |                 |             |                          |
|-------------------------------------|----------|-----------------|-------------|--------------------------|
|                                     | Idea     | Experiment      | Result      | Emphasis of illustration |
| Early stage                         | Vague    | Trial and error | Preliminary | Flexibility              |
| Late stage                          | Distinct | Confirmation    | Concluding  | High quality             |

The emphasis for illustration will be changed based on your research stage.

4

# BioRender allows flexiblity and high quality

## Easy to create *flexible* and *high-quality* figures with BioRender!

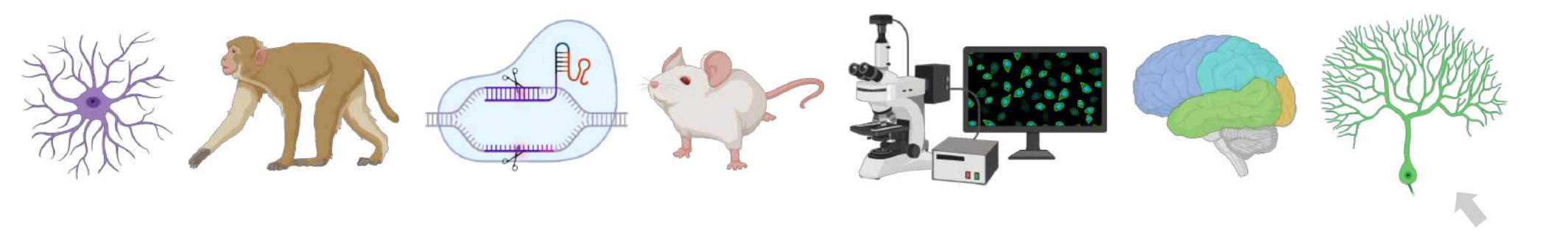

**BioRender** icons

- Quick and easy interface
- Web-based
- One tool from beginning to end
- Lots of pre-made icons and templates
- Specialized in biomedical science

# 2. Examples

BioRender-made figures are frequently seen in top journals.

## BioRender is used in high impact journals

Sorry, we can't share the example now. We will update this page by May...

Graphical abstract

- Tells the story in JUST ONE picture
- You don't have much time until publication

BioRender is the powerful tool for making graphical abstracts

# The figure can be the gateway of the story

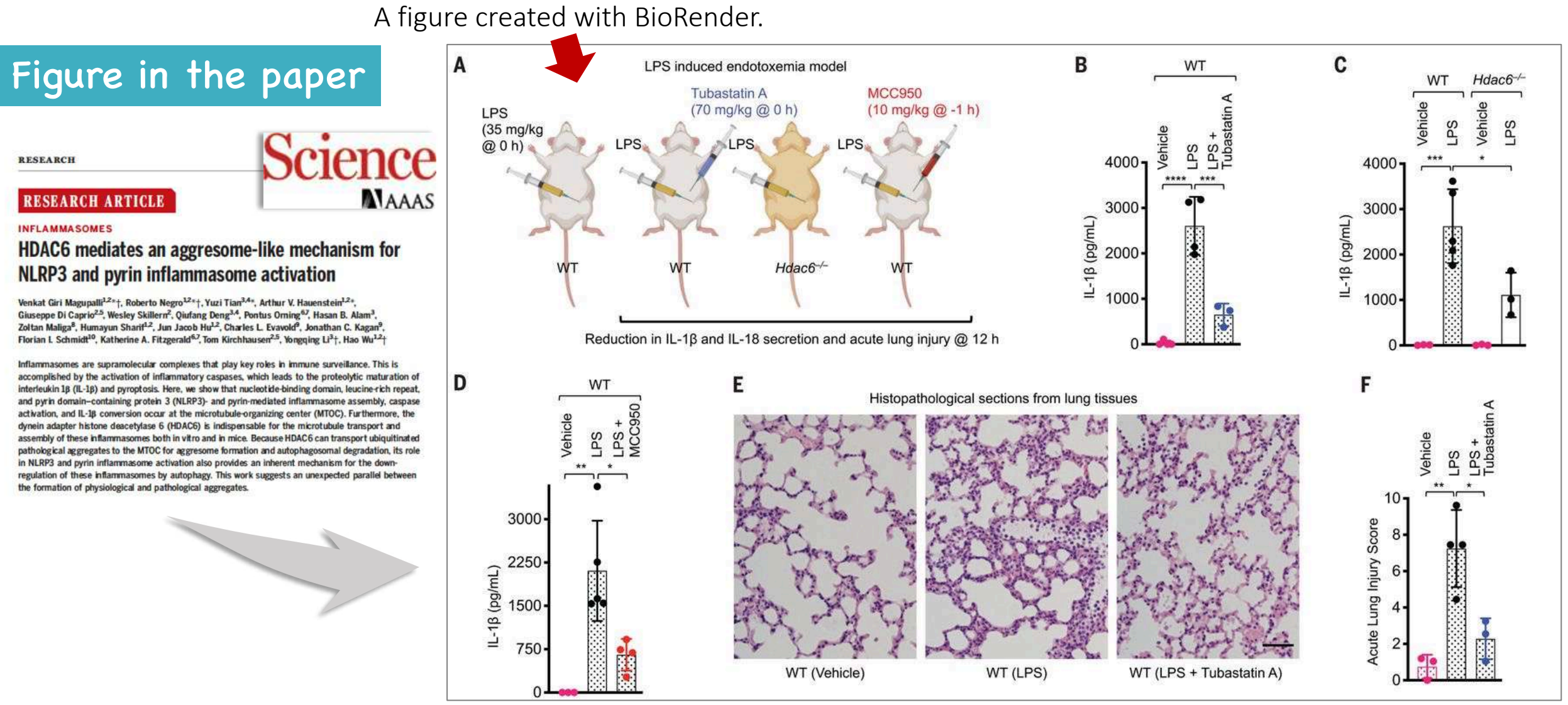

Magupalli et al. Science 2020 (DOI: 10.1126/science.aas8995)

#### With BioRender

Part A is now the gateway of following data. Now we can follow the data smoothly.

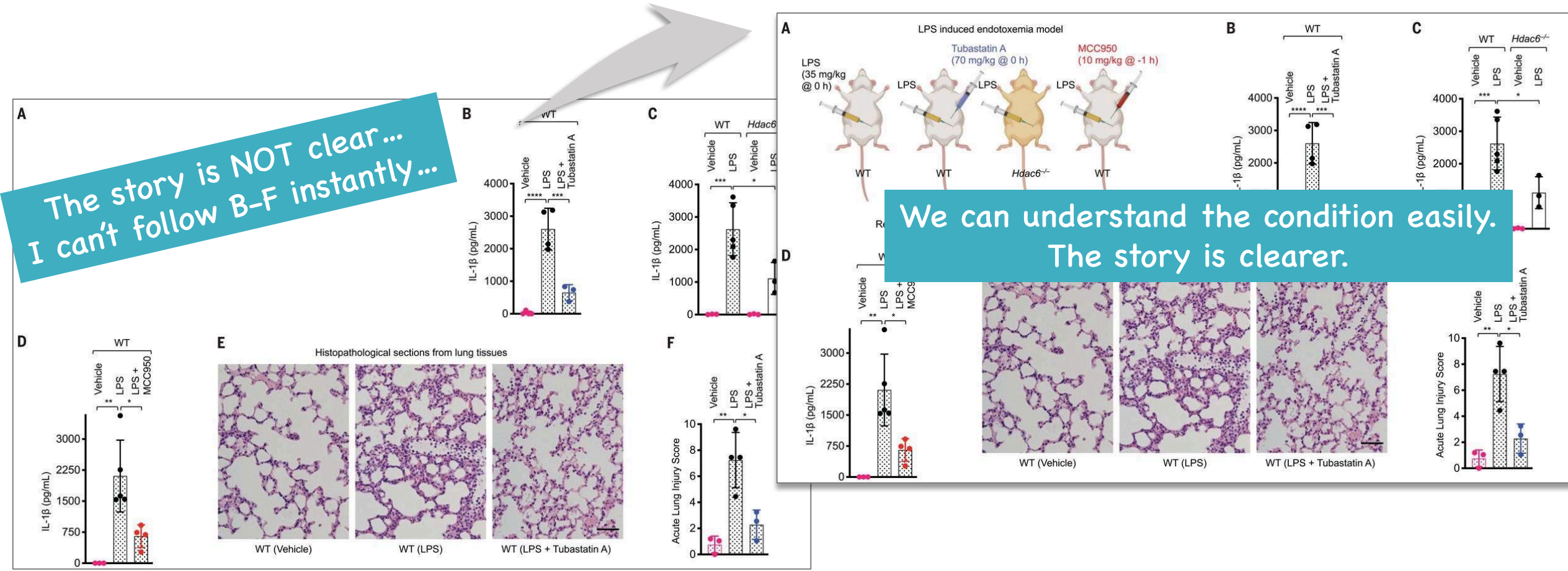

#### Without BioRender

All graphs and picture have clear labels. Why we can't get it instantly?

## Visualizing the process of the protocol

These two figures show the same experiment!

Without BioRender

We can't imagine what to do from this figure.

#### With BioRender

We now know the experimental steps.

![](_page_9_Figure_5.jpeg)

# 3. How to use BioRender

![](_page_10_Picture_1.jpeg)

![](_page_11_Picture_0.jpeg)

#### Start from here!!!

![](_page_12_Figure_1.jpeg)

![](_page_12_Picture_2.jpeg)

DNA Replisome (Eukaryotic Replication)

![](_page_12_Figure_4.jpeg)

Learning Hub

Administration Techniques for Mice - Part 1

![](_page_12_Figure_6.jpeg)

#### Stomatal Opening and Closing

![](_page_12_Figure_8.jpeg)

Lung Adenocarcinoma Histology

![](_page_12_Figure_9.jpeg)

Patch-Clamp Recording Principle

![](_page_12_Figure_10.jpeg)

Ashbi Inoue ~

#### **Discriminative Pain Pathways**

#### Gallery

#### ā My illustrations

(An My templates

#### +Create team

Folders +

2021.03.12\_BioR... WS

+ New folder

| My illustration: | S |
|------------------|---|
|------------------|---|

![](_page_12_Figure_20.jpeg)

![](_page_12_Picture_21.jpeg)

### See all BioRender templates >

20

| 🏫 Gal             | llery      | > Untitled         |                                            |                      | Cha              | nge    | canvas                  | size a       | ind col     | lor |   |
|-------------------|------------|--------------------|--------------------------------------------|----------------------|------------------|--------|-------------------------|--------------|-------------|-----|---|
| File Edi          | të V       | iew Share Help     |                                            |                      |                  |        |                         |              |             |     |   |
| Q<br>Search       | S          | earch icons        | Undo fieldu Insert Insert Insert Insert Te | Canvas<br>Size Color |                  |        |                         |              |             |     |   |
| <b>ک</b><br>Icons | ٥          | Cell Types >       | 0, , , , , ,                               | 1                    | 2, , , , , , , , | 3, , , | Fa i a <b>4</b> i i a 1 | 5,,,         | 6,,         |     | 7 |
| [<br>femplates    | ۷          | Proteins >         |                                            |                      |                  |        |                         |              |             |     |   |
| 4                 | ~~~        | Nucleic Acids >    |                                            |                      |                  |        |                         |              |             |     |   |
| 다<br>슈            | <b>*</b> * | Human Anatomy >    |                                            |                      |                  |        |                         |              |             |     |   |
| Favorites         | 9          | Lab and Objects >  |                                            |                      | "yo              | our c  | anvas"                  |              |             |     |   |
| Uploads<br>••O    | ۶          | Species >          |                                            |                      |                  |        |                         |              |             |     |   |
| orð<br>PDB        | ၓ          | Membranes >        |                                            |                      |                  | 1      |                         |              |             |     |   |
| 48                | •          | Cell Structures    | -                                          |                      |                  |        |                         |              | $\sim$      |     |   |
|                   | 666        | Epithelium >       |                                            |                      |                  |        | A                       |              | $\bigcirc$  |     |   |
|                   |            | Lipids and Carbs > | *                                          |                      |                  |        | Drag an ob              | ject here to | get started |     |   |

#### Tab:

- Icons
- Templates
- Brushes
- Favorites
- UploadsPDB\*

\*Protein Data Bank

![](_page_14_Figure_7.jpeg)

Template: Assembled and layouted icons

Lipius and carbs

...

## BioRender icons are waiting for you

![](_page_15_Figure_1.jpeg)

![](_page_16_Figure_0.jpeg)

![](_page_17_Picture_0.jpeg)

**BioRender icon is vector image!** You can request new icon. BioRender team can create new icons for you in few days.

![](_page_17_Picture_2.jpeg)

# Templates: You can save time!

![](_page_18_Figure_1.jpeg)

## You don't have to start from scratch!

![](_page_19_Figure_1.jpeg)

#### Your starting point.

![](_page_20_Figure_1.jpeg)

The template is flexible.

![](_page_20_Figure_3.jpeg)

#### Template example : Coronavirus replication cycle

![](_page_21_Figure_1.jpeg)

![](_page_22_Figure_0.jpeg)

#### Template example : Mouse administrative techniques

![](_page_23_Figure_1.jpeg)

## PDB: creating own protein icons

9

Style

![](_page_24_Figure_1.jpeg)

- Type PDB ID of your protein of interest 1.
- 2. "Load protein"
- Rotate and Zoom 3.
- Pick structure style, color etc on tabs on the left 4.
- Done! 5.

More details: <u>https://learn.biorender.com/tutorial/building-custom-proteins</u>

![](_page_24_Picture_8.jpeg)

## BioRender resources

• Step by step worksheet (Activity sheet on Template)

• Design tips webinar (BioRender website and YouTube) BioRedner learning hub: <u>https://learn.biorender.com/</u> YouTube: <u>https://www.youtube.com/channel/UCL-iaNP1DKUb8QXReKrwUzA</u>

## Activity sheet: Step by step instructions to make figures

![](_page_26_Figure_1.jpeg)

#### Step by step instruction Step by step

#### Step by step instruction

Search "cancer cell" in the library. Drag and drop icons on top of the gray placeholders in the activity area (bottom-right).

| Q<br>Search | cancer cell | ж |
|-------------|-------------|---|
|             |             | P |
|             | Su          |   |

Select the cell and click **Icon Color** from the top toolbar. Change it to purple to match the example.

![](_page_26_Picture_7.jpeg)

Click **Insert Line** from the top toolbar and add arrows over the gray placeholders. (All arrows are customizable).

![](_page_26_Figure_9.jpeg)

![](_page_26_Figure_10.jpeg)

## BioRender: developed by a world class illustrator

![](_page_27_Picture_1.jpeg)

![](_page_27_Picture_2.jpeg)

### Shiz Aoki CEO and co-founder

## You can get the design tips from top artist

![](_page_28_Picture_1.jpeg)

#### Shiz gave the lecture at webinars!

#### **5** tips for a better graphical abstract:

![](_page_28_Picture_4.jpeg)

- 1. Plan ahead! (Sketch, flow, feedback, revise)
- 2. Words to describe Graphical Abstract < Abstract
- 3. Color, contrast, saturation
- 4. Use consistent arrows/lines/labels (demo)
- 5. The Twitter/text message test

BioRedner learning hub: <u>https://learn.biorender.com/</u> YouTube: <u>https://www.youtube.com/channel/UCL-</u> iaNP1DKUb8QXReKrwUzA

# Licensing and Usage: need payment for publication

#### 

#### Licensing and Usage

|                                                                                                    | Basic (Free)<br>Account*                | Academic<br>Subscription                | Industry<br>Subscription |
|----------------------------------------------------------------------------------------------------|-----------------------------------------|-----------------------------------------|--------------------------|
| Educational Uses:                                                                                                    |                                         |                                         |                          |
| Academic poster<br>Thesis/dissertation (unpublished)<br>Internal meetings (lab or team)<br>Conference presentation<br>Assignment/exam<br>Teaching slides<br>Personal blog/website posts<br>Personal social media posts | >>>>>>>>>>>>>>>>>>>>>>>>>>>>>>>>>>>>>>> | >>>>>>>>>>>>>>>>>>>>>>>>>>>>>>>>>>>>>>> | *****                    |
| Publishing Uses:                                                                                                    |                                         |                                         |                          |
| Journal publication<br>Textbook publication ( < 5 figures)<br>Published thesis                                                                                                    |                                         | ~~~                                     | ~~~                      |
| Commercial Uses:                                                                                                    |                                         |                                         |                          |
| Any uses that generate profit<br>Textbook publication (S+ figures)<br>Trade show materials (e.g. brochures)<br>Information packages (user quides                                                                       |                                         |                                         | >>>>                     |

"Watermark must be included in exported figure "Free trial on a promium plan recommended for print use For use cases not listed here, please go to biorender.com/contact

#### **Conditions for Publication rights:**

The figure was exported under a paid subscription.
Citation of "Created with BioRender.com" appears somewhere in the publication.

All BioRender-made figures must be cited with Created with BioRender Thanks for using BioRender!

![](_page_29_Picture_8.jpeg)

#### Free version:

- Poster
- Meeting/conferenceTeaching

Paid version (Subscription):Publication\*

\*At least one of authers has the subscription

ATTENTION! Always cite BioRender on your product!

![](_page_30_Picture_0.jpeg)

Thank you for your attention! We are planning next seminar around June. Please check ASHBi's website!!